# SCB

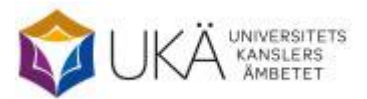

November 2024

# Doktorander vid högskolor utan eller med begränsat examenstillstånd på forskarnivå 2024

# Instruktion för webbrapportering

# Innehåll

| 1. | Nyheter i insamlingen                         | 2 |
|----|-----------------------------------------------|---|
| 2. | Allmänt                                       | 2 |
| 3. | Viktig information inför ifyllandet av listan | 2 |
| 4. | Hämta hem Excelfilen                          | 2 |
| 5. | Fyll i blanketten                             | 4 |
| 6. | Skicka filen till SCB                         | 5 |
| 7. | Kontrollista                                  | 6 |
| 8. | Rapporteringstidpunkt                         | 6 |
| 9. | Kontakter                                     | 6 |

## 1. Nyheter i insamlingen

\_

# 2. Allmänt

Denna instruktion gäller för rapportering av uppgifter om de doktorander som ingår i er verksamhet under våren och/eller hösten 2024 och som er högskola finansierar helt eller delvis, trots att doktoranderna är antagna till utbildning på forskarnivå vid annat lärosäte.

# 3. Viktig information inför ifyllandet av listan

Observera att de **högskolor som har begränsat examenstillstånd på forskarnivå** enbart ska redovisa de doktorander som är antagna vid annat lärosäte. Detta innebär att högskolor som har fått rätten att examinera inom ett eller flera områden redovisar doktoranderna för det kalenderhalvår eller del av det kalenderhalvår när de inte var antagna vid er egen högskola.

Doktorander som är antagna vid **utländskt lärosäte ska inte redovisas,** eftersom populationen endast omfattar doktorander som är antagna vid svenskt lärosäte.

Att doktoranden är **finansierad** av er avser här att högskolan bidrar till doktorandens finansiering (via anställning, stipendium eller annat) eller bekostar doktorandens utbildning och forskning på andra sätt (lokaler, arbetsrum, handledning etc.). Observera att enbart doktorander som är aktiva (minst en procents aktivitet) på forskarnivå under respektive kalenderhalvår ska tas med i redovisningen.

# 4. Hämta hem Excelfilen

Filen laddas hem via webbplatsen www.scb.se/doktorander.

### Logga in

Under rubriken "Logga in för att lämna uppgifter" loggar du in med hjälp av det användarnamn och lösenord som skickas till er via e-post.

# Logga in för att lämna uppgifter

| Användarnamn |                   |  |
|--------------|-------------------|--|
|              |                   |  |
| Lösenord     |                   |  |
|              |                   |  |
|              | Logga in          |  |
|              | Avbryt inloggning |  |

#### Kontaktpersoner

Kontrollera de förtryckta uppgifterna och ändra vid behov. Två kontaktpersoner kan sparas. Klicka på "Spara och fortsätt".

| Lämna uppgifter                                                                                                    | Instruktioner               |  |  |  |  |
|----------------------------------------------------------------------------------------------------|-----------------------------|--|--|--|--|
| Kontaktuppgifter                                                                                                    | Svara Skicka in Bekräftelse |  |  |  |  |
| Person/organisation                                                                                                    | undersökningen avser        |  |  |  |  |
| Organisationsnummer                                                                                                    |                             |  |  |  |  |
| Identitet                                                                                                    | 998                         |  |  |  |  |
| Benämning                                                                                                    | HögskolaTest2               |  |  |  |  |
| C/O-adress                                                                                                    |                             |  |  |  |  |
| Adress                                                                                                    | D/REG/IR                    |  |  |  |  |
| PostNummer                                                                                                    | 70189 Ort ÖREBRO            |  |  |  |  |
| Fyll i eller kontrollera att kontaktuppgifterna stämmer. SCB kan behöva kontakta er om de uppgifter ni lämnar i undersökningen.         Kontaktperson 1 (obligatorisk uppgift)         Namn       Harald Theorin         E-post       harald.theorin@scb.se         Telefon 1       0104796937         Telefon 2       (frivilligt) |                             |  |  |  |  |
| Lägg till kontaktperson Kommentar                                                                                                    |                             |  |  |  |  |
| Skriv kommentar                                                                                                    | (frivilligt)                |  |  |  |  |
|                                                                                                    | Spara Spara och fortsätt    |  |  |  |  |

#### Hämta Excelfilen

Klicka på "Hämta Excelfil". Observera att du måste spara ner filen på din egen dator innan du fyller i några uppgifter. Detta görs vanligen automatiskt. För att hitta filen, gå in i Utforskaren  $\rightarrow$  Den här datorn  $\rightarrow$  Hämtade filer. Du kan även välja att öppna filen och spara den någon annanstans på din dator.

| Kontaktuppgifter Svara Skicka in Bekräftelse                                                                                                    |                    |                    |
|----------------------------------------------------------------------------------------------------|--------------------|--------------------|
| Spara och skicka fil                                                                                                    |                    |                    |
| Spara fil                                                                                                    |                    |                    |
| <ol> <li>Klicka på "Hämta Excelfil för ifyllnad".</li> <li>Spara filen på din dator genom att välja "Spara" när du får upp<br/>frågan om du vill öppna eller spara filen.</li> <li>Fyll i efterfrågade uppgifter i filen.</li> </ol>                                                                                                    |                    |                    |
| Skicka fil                                                                                                    |                    |                    |
| <ol> <li>Klicka på "Bläddra" och välj fil.</li> <li>Dubbelklicka på filen, filnamnet visas i fönstret.</li> <li>Dubbelklicka på Tiloga fil.", uppgifterna kontrolleras. Om filen är felfri kommer det upp en bekräftelse at<br/>Finns det felaktigheter i filen kommer det istället upp en fellista.</li> <li>Rätta eventuella fel enligt fellista och bifoga filen på nytt.</li> <li>Klicka på "Frortsätt och Spara" när Senast bifogade fil är OK.</li> <li>Hämta Excelfil</li> </ol> | tt filen skickats. |                    |
| Ange fil<br>Välj fil Ingen fil vald<br>Tillåtna filtyper: *.xls;*.xlsx                                                                                                    |                    | Bifoga fil         |
| <b>4</b> Bakåt                                                                                                    | 💾 Spara            | Spara och fortsätt |

## 5. Fyll i blanketten

Öppna Excelfilen som du sparat ner på din dator och fyll i de efterfrågade uppgifterna.

| SCB                                                                                                    | Uppgifter om doktorander vid högskolor utan, eller med begränsat,<br>examenstillstånd på forskarnivå 2024 |                                  |                 |                      |                                  |                                          |                                 |                                  |
|----------------------------------------------------------------------------------------------------|----------------------------------------------------------------------------------------------------|----------------------------------|-----------------|----------------------|----------------------------------|------------------------------------------|---------------------------------|----------------------------------|
| Kontakta oss: <u>insa</u>                                                                                                    | mling.skola@                                                                                              | scb.se <u>Till instruktioner</u> |                 | Lämna dina uppgifter |                                  | Sista insändni                           | ingsdag: 2025-02-               | 14                               |
| Kontroller         Observera att enbart doktorander som är aktiva på forskarnivå skall tas med och markeras med Ja. Personer med Nej           Om det tillkommit doktorander sedan förra insamlingen, fyll på listan under de förtryckta raderna         betraktas som ej finansierade av Er |                                                                                                    |                                  |                 |                      |                                  | vå forskarnivå<br>med <b>Nej</b>         |                                 |                                  |
| Personnummer                                                                                                    | Kön                                                                                                    | Namn                             | Antagande läros | äte                  | Doktorsexame                     | en                                       | Doktoranden                     | finansieras helt                 |
| ÂÂÂÂMMDDXXXX                                                                                                    | M = Man<br>K = Kvinna                                                                                     | Efternamn Förnamn                |                 |                      | Examen<br>D = Doktors-<br>examen | Tidpunkt<br>ÁAÁÁX<br>Vår = 1<br>Höst = 2 | Våren 2024<br>J = Ja<br>N = Nej | Hösten 2024<br>J = Ja<br>N = Nej |

Vi har fyllt i Excelbladen med de uppgifter som samlades in vid föregående insamling (personnummer, kön, doktorandens namn och lärosäte där doktoranden är antagen till forskarutbildning). Doktorandens namn är hämtat från SCB:s insamling av forskarutbildningsstatistik via Ladok. De doktorander som ni tidigare angett har avlagt doktorsexamen är borttagna. De uppgifter om doktorsexamina kommit oss tillhanda via insamlingen från Ladok i augusti 2024 har lagts till på aktuell doktorand.

Markera med J/N i Excelbladet om doktoranden är finansierad under respektive kalenderhalvår samt lägg till eventuell avlagd doktorsexamen.

Doktorander som står kvar i Excelbladet utan markering kommer att tas bort av SCB.

# Om det tillkommit doktorander sedan förra insamlingen fyll på listan under de förtryckta raderna.

Uppgifter om bl.a. aktivitet, finansiering och eventuella examina hämtas från antagande lärosäte via Ladok. En förutsättning för att era uppgifter ska kunna ingå i SCB:s redovisning är att antagande lärosäte har lagt in uppgifter om doktoranderna i Ladok. Överföring från Ladok till SCB av statistiken för hösten 2024 sker i mitten av februari.

Obs! Om lärosätet inte längre har några doktorander som är antagna vid annat lärosäte, meddela SCB per epost, forskarutbildning@scb.se. Det går inte att skicka in en tom Excelfil.

#### 6. Skicka filen till SCB

Ifylld fil ska sändas till SCB. Det gör du genom att logga in på nytt med samma användarnamn och lösenord på webbplats <u>www.scb.se/doktorander</u>. Därefter går du fram till sidan "Svara".

Klicka på knappen "Välj fil" och sök fram filen som du sparade dina uppgifter på. Markera filen och klicka på öppna (eller dubbelklicka på filnamnet) och välj därefter "Bifoga fil".

| Kontaktuppgifter Svara Skie                                                                                                    | ska in Bekräftelse                                                                                                    |                                     |            |  |  |  |
|----------------------------------------------------------------------------------------------------|----------------------------------------------------------------------------------------------------|-------------------------------------|------------|--|--|--|
| Spara och skicka fil                                                                                                    |                                                                                                    |                                     |            |  |  |  |
| Spara fil                                                                                                    |                                                                                                    |                                     |            |  |  |  |
| <ol> <li>Klicka på "Hämta Excelfil för ifyllnad".</li> <li>Spara filen på din dator genom att välja "<br/>frågan om du vill öppna eller spara filen.</li> <li>Fyll i efterfrågade uppgifter i filen.</li> </ol>                                                                                                    | Spara" när du får upp                                                                                                    |                                     |            |  |  |  |
| Skicka fil                                                                                                    |                                                                                                    |                                     |            |  |  |  |
| <ol> <li>Klicka på "Bläddra" och välj fil.</li> <li>Dubbelklicka på filen, filnamnet visas i för</li> <li>Klicka på "Bifoga fil", uppgirterna kontroller<br/>Finns det felaktigheter i filen kommer det</li> <li>Rätta eventuella fel enligt fellista och bifo</li> <li>Klicka på "Fortsätt och Spara" när Senast</li> <li>Hämta Excelfil</li> </ol> | nstret.<br>eras. Om filen är felfri kommer det u<br>istället upp en fellista.<br>ga filen på nytt.<br>bifogade fil är OK. | pp en bekräftelse att filen skickat | S.         |  |  |  |
| Ange fil                                                                                                    |                                                                                                    |                                     | Difora fil |  |  |  |
| Vaij til jingen fil vald                                                                                                    |                                                                                                    |                                     |            |  |  |  |
| Tillåtna filtyper: *.xls;*.xlsx                                                                                                    |                                                                                                    |                                     |            |  |  |  |
| Senast bifogade fil:                                                                                                    |                                                                                                    |                                     |            |  |  |  |
| Test_Anknytande_2024.xlsx                                                                                                    | 2024-11-08 07:13:03                                                                                                    | 3<br>rader Ta bort                  |            |  |  |  |

Klicka på "Spara och fortsätt". (Hur eventuella varningar och fel i materialet hanteras framgår av avsnitt 7.)

För att dina svar ska bli sända till SCB måste du i följande bild klicka på "Skicka in".

| Lämna uppgifter               | Instruktioner                               |
|-------------------------------|---------------------------------------------|
| Kontaktuppgifter              | Svara Skicka in Bekräftelse                 |
| Klicka på "Skicka in" för att | slutföra ifyllandet och skicka in dina svar |
| <b>∢</b> Bakåt                | Skicka in                                   |

#### Bekräftelse att filen är mottagen

När meddelandet "Tack för dina svar!" visas är det en bekräftelse på att filen är godkänd och sänd till SCB.

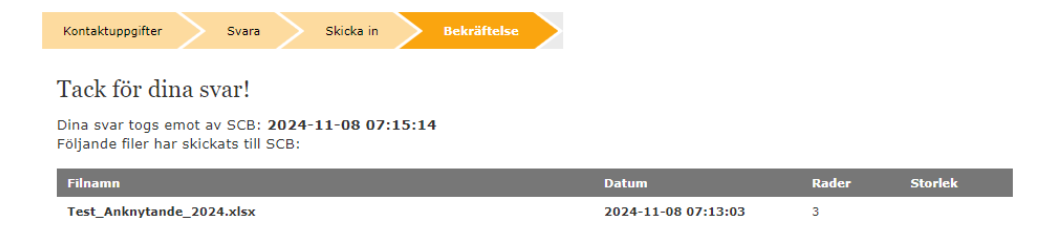

#### 7. Kontrollista

Om något fel förekommer i filen går den inte att sända in. En kontrollista visas med uppgift om vilken rad i filen som felet härstammar från.

Det finns två olika typer av felmeddelanden som kan visas när filen inte blir godkänd för att sändas vidare till SCB.

**Måste ändras** innebär att felet måste ändras innan filen kan sändas in på nytt. Så länge det finns fel i filen går den inte att sända in. Gå tillbaka till din sparade Excelfil och gör rättningarna och sänd därefter in filen på nytt. Observera att det finns möjlighet att spara kontrollistan.

**Måste ändras eller kommenteras** betyder att uppgiften kan vara felaktig. T.ex. kan personnumret vara ett interimspersonnummer som personen har tilldelats via Ladok. Kontrollera uppgifterna, skriv en kommentar och klicka sedan på "Godkänn och gå vidare", så sänds uppgifterna till SCB.

#### Kontrollista

| Filen är kontro                              | ollerad och nedanstående kontrolle                                                                                   | er har fallit ut.                                                                       |                                                  |                                |
|----------------------------------------------|----------------------------------------------------------------------------------------------------|-----------------------------------------------------------------------------------------|--------------------------------------------------|--------------------------------|
| Antal rade<br>Det finns 2 rad                | <mark>r som behöver kontrollera</mark><br>der i filen <mark>du måste ändra eller</mark> l                            | IS<br>kommentera varför de stämm                                                        | <b>er</b> innan uppgifterna kan skickas till SCB |                                |
| Stämmer upp                                  | gifterna trots att nedanstående ko                                                                                   | ntrollista kommit upp skriver du                                                        | en förklarande kommentar. Välj sedan 'G          | odkänn och gå vidare'.         |
| Kommentar                                    |                                                                                                    |                                                                                         |                                                  |                                |
| OBS: Om du l<br>Vi rekommend<br>Spara ner ko | nar kontrollistan uppe under en lä<br>lerar därför att du sparar ner kont<br><b>ntrollistan</b> på din dator genom a | ngre tid utan att vara aktiv risker<br>rollistan.<br>tt klicka på ikonen för spara neda | ar du att loggas ut.<br>an och välj Excel.       |                                |
| 14 4 1                                       | of 1 🕨 🕅 💠 🛃                                                                                                    |                                                                                         |                                                  |                                |
| Radnr÷                                       | Kontrollen avser ¢                                                                                                   | Uppgift i din fil ‡                                                                     | Kontroller <sup>‡</sup>                          | Åtgärd ‡                       |
| 2                                            | 19700501001M                                                                                                    | Personnummer =<br>19700501001M                                                          | Kontrollera personnummer                         | Måste ändras eller kommenteras |
| 3                                            | 19700601002K                                                                                                    | Personnummer =<br>19700601002K                                                          | Kontrollera personnummer                         | Måste ändras eller kommenteras |

## 8. Rapporteringstidpunkt

Ifylld Excelfil med uppgifter om doktoranderna för 2024 återsänds till SCB via webben senast den 14 februari 2025.

#### 9. Kontakter

**Frågor om att lämna uppgifter eller teknisk support** Telefon: 010-479 60 65 e-post: insamling.skola@scb.se

**Frågor om undersökningens innehåll** Harald Theorin Telefon: 010 – 479 69 37 e-post: <u>forskarutbildning@scb.se</u>